# TETA WEB

Prezentacja obsługi portalu dla UTH Radom

Obsługa funkcjonalności **PLANY URLOPOWE Profil UTH Przełożony** 

### Wstęp

Poniższa prezentacja jest rozszerzeniem prezentacji TETA WEB dla pracownika niebędącego przełożonym w strukturze organizacyjnej.

Zawiera dodatkowe widoki dotyczące rozpatrywania **wniosków o plan urlopowy** których nie ma na profilu UTH Pracownik oraz UTH Nauczyciel.

## Plany urlopowe

akceptacja/odrzucenie wniosku o plan urlopowy

Kroki postępowania:

- Kliknąć na Urlopy -> Plany urlopowe
- Wyszukać wniosek pracownika na liście
- Zaznaczyć wniosek
- Kliknąć Zatwierdź lub Odrzuć

| aj Otv | j Otwórz Zatwierdź Odrzuć Odśwież Filtry |                        |            |            |                   |                   |                           |  |
|--------|------------------------------------------|------------------------|------------|------------|-------------------|-------------------|---------------------------|--|
| je     | Obieg dokumentó<br>Plany urlopowe        | w Dane                 | 2          |            |                   |                   |                           |  |
|        |                                          |                        |            |            |                   |                   |                           |  |
|        | Symbol wniosku 🛛 🕂                       | Pracownik +            | 🖻 Data od  | 🖶 Data do  | 🕂 Typ urlopu      | 보 Data dokument 보 | Stan dokumentu            |  |
| ज      | Kliknij tutaj, aby wyszukać.             |                        |            |            |                   |                   |                           |  |
| ~      | 00073/2016                               | Aug. 10. 1000          | 2016-08-08 | 2016-09-02 | URL. WYPOCZYNKOWY | 2016-04-13        | Przesłany do przełożonego |  |
|        | 00071/2016                               | Automatical series     | 2016-05-06 | 2016-05-10 | URL. WYPOCZYNKOWY | 2016-04-13        | Przesłany do przełożonego |  |
|        | 00065/2016                               |                        | 2016-04-23 | 2016-04-23 | URL. WYPOCZYNKOWY | 2016-04-13        | Przesłany do przełożonego |  |
|        | 00015/2016                               | NUCLEAR ADDRESS        | 2016-05-23 | 2016-05-25 | URL. WYPOCZYNKOWY | 2016-02-26        | Przesłany do przełożonego |  |
|        | 00428/2015                               | CONTRACTOR AND INCOME. | 2015-12-23 | 2015-12-31 | URL. WYPOCZYNKOWY | 2015-12-23        | Zatwierdzony              |  |
|        | 00427/2015                               |                        | 2015-07-20 | 2015-08-30 | URL. WYPOCZYNKOWY | 2015-07-20        | Zatwierdzony              |  |
|        |                                          |                        |            |            |                   |                   |                           |  |

#### Plany urlopowe złożenie planu urlopowego pracownika

Przełożony może dodać wniosek o plan urlopowy pracownika. W tym celu należy:

- kliknąć na Urlopy -> Dodaj plan urlopu,
- wybrać pracownika z listy dostępnej w systemie,
- wprowadzić daty planu urlopowego
- kliknąć Akceptacja lub Odrzuć

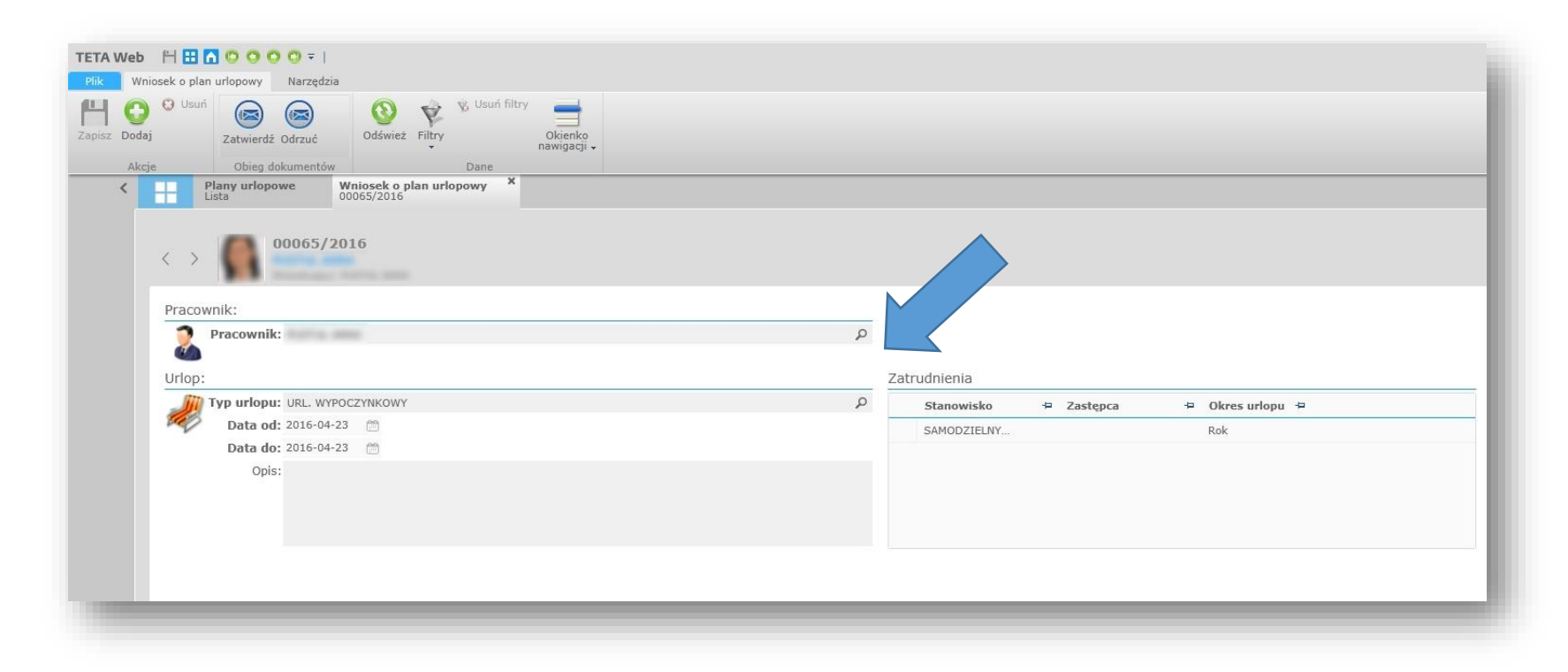

### Plany urlopowe

Prawidłowo dodany i zaakceptowany przez Przełożonego plan urlopowy powinien mieć status "ZATWIERDZONY" (100%).

| Whiosek w oblegu dokument | OW |
|---------------------------|----|
| Zatwierdzony              | 0  |
| 100 %                     |    |

Przełożony może sprawdzić status wniosków (swoich i podległych mu pracowników) na zakładce **Plany urlopowe**.